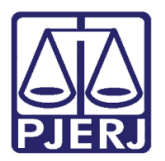

Manual do Usuário

# Intimações Eletrônicas a partir do Ato do Juiz

DCP – Processo Eletrônico – Todas as competências, exceto JEC.

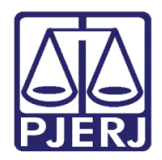

# **SUMÁRIO**

| 1. | Introdução                                                                             | . 3 |
|----|----------------------------------------------------------------------------------------|-----|
| 2. | Pré-Condições:                                                                         | . 3 |
| 3. | Intimação Automática                                                                   | . 6 |
| 4. | Ato Valendo Como Mandado                                                               | . 7 |
|    | 4.1.1 Endereço da Parte vinculado à Central de Mandado não Cadastrada:                 | 10  |
|    | 4.1.2 Endereço da Parte em Cidade Fora do Estado do Rio de Janeiro:                    | 11  |
|    | 4.1.3 Endereço Dentro do Estado do Rio de Janeiro e com Central de Mandados cadastrada |     |
|    | corretamente:                                                                          | 12  |
| 5. | Histórico de Versões                                                                   | 18  |

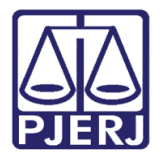

# Intimações Eletrônicas a partir do Ato do Juiz

## 1. Introdução

As alterações no sistema DCP aqui apresentadas visam dar maior celeridade ao ciclo de vida dos processos, automatizando tarefas rotineiras e liberando os funcionários do cartório para outras tarefas mais complexas.

Com esse novo procedimento, o gabinete e os magistrados poderão optar por um procedimento automático de intimações eletrônicas para Advogados corretamente vinculados às partes.

## 2. Pré-Condições:

Para que o sistema funcione corretamente, o processo precisa ser eletrônico e é importante a verificação de que todas as partes estejam vinculadas ao advogado e com permissão para receber Intimações eletrônicas.

Ao entrar num processo, o sistema avisa se alguém não tem cadastro ou não está vinculado a algum advogado, conforme demonstrado abaixo:

| Aviso |                                                                                   |                                                                               | ×                        |
|-------|-----------------------------------------------------------------------------------|-------------------------------------------------------------------------------|--------------------------|
| i     | Processo em execução.<br>A parte LINDA não poss<br>A parte JOSE I<br>A parte CLOD | ui advogado vinculado<br>L não possui advogado vin<br>NEVES não possui advoga | iculado<br>ido vinculado |
|       |                                                                                   |                                                                               | ОК                       |

Figura 1 – Aviso do Sistema.

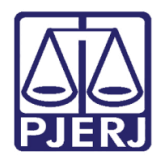

Diretoria-Geral de Tecnologia da Informação e Comunicação de Dados Departamento de Atendimento e Suporte ao Usuário

Para que o procedimento seja completo é necessário não só vincular o advogado à parte, mas também marcar a opção "Recebe comunicações eletrônicas", lembrando que os advogados também conseguem fazer essa vinculação e informação, pelo portal de serviços, ao distribuir ou encaminhar uma petição eletronicamente.

| 😋, Vincular Procurador/Representante a | Personagens                       | parts with           |                  |
|----------------------------------------|-----------------------------------|----------------------|------------------|
| Procurador/Representante               |                                   |                      |                  |
| Nome: RJ031 GERHAR                     |                                   |                      | <u>k</u>         |
| Vincular a Personagens do Polo         |                                   |                      | <u>C</u> ancelar |
| C Ativo C Passivo                      | ✓ Recebe comunicações eletrônicas |                      | <u>S</u> air     |
| Personagens                            |                                   |                      |                  |
| Vinculado Nome                         |                                   | Tipo                 |                  |
| / 🔽 JOSE                               |                                   | Autor                |                  |
|                                        |                                   | Autor                |                  |
|                                        |                                   | Autorid              |                  |
| SAN1                                   |                                   | Réu                  |                  |
|                                        | <u>M</u> arcar To                 | odos Desmarcar Todos | 32               |
|                                        |                                   |                      |                  |

Figura 2 – Opção Recebe comunicações eletrônicas.

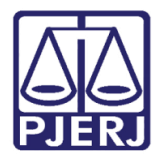

Processo sem nenhum advogado vinculado.

| B A    | lteração de Process                | 0                             |                   |                  |                       |                            |                 |          | [    |                  |
|--------|------------------------------------|-------------------------------|-------------------|------------------|-----------------------|----------------------------|-----------------|----------|------|------------------|
| P      | Processo: 0000                     | 2018.8.19.0209                |                   |                  |                       |                            |                 |          |      | <u>G</u> ravar   |
|        | Vara: I Juizado E                  | special Cível                 | - ?               | Cartório         | o: Cartório d         | lo I Juizado               | Especial Cível  |          | -    | <u>C</u> ancelar |
|        | Ofíc. de 4º Ofício o<br>Registro:  | le Registro de Distribui      | ção 🔻             | ?                | Proc. de Ori <u>c</u> | gem: 🔤 -                   | 2018            | 8.8.19.0 | 0209 | Sai <u>r</u>     |
| _ Incl | lusão: 30/04/2018 ()               |                               |                   |                  |                       |                            |                 |          |      | 1                |
| D      | ados <u>B</u> ásicos Pers <u>o</u> | onagens   Carta <u>P</u> reca | atória 📔 Outro    | os <u>D</u> ados | GRER <u>J</u>         | Obs <u>.</u> A <u>v</u> is | :0              |          |      | Etiqueta         |
|        | Personagens do Proc                | esso                          | C P               | essoa Fís        | sica                  |                            |                 |          |      | Petição Inicial  |
|        | Cód.(F2) Nome:                     |                               | O P               | essoa Jui        | rídica                | 🗆 l                        | ustiça gratuita |          |      |                  |
|        |                                    |                               |                   |                  |                       |                            |                 |          |      | Documentos       |
|        | - Documentos do Pel<br>CPF:        | sonagem                       | RG:               |                  |                       | Orgã                       | o Exp.:         |          |      | Proc. Eletrônico |
|        |                                    |                               | Vin <u>c</u> ular | <u>I</u> ncluir  | Alterar               | <u>E</u> xcluir            | I               | jipo Pa  | rte  |                  |
| [      | Tipo da parte                      | Nome da parte                 |                   |                  | Vinculado             | Situação                   | Intim. Autom.   | J.G      |      |                  |
|        | Autor                              | PATE                          |                   |                  |                       | Ativo                      |                 |          |      |                  |
|        | Advogado                           | RJ06                          |                   |                  |                       | Ativo                      |                 |          | 긐    |                  |
|        | Réu                                | SANT                          |                   |                  |                       | Ativo                      |                 |          |      |                  |
|        | Advogado                           | RJ03!                         |                   |                  |                       | Ativo                      |                 |          | I    | Cus <u>t</u> as  |
|        | Réu                                | TEST                          |                   |                  |                       | Ativo                      |                 |          | _    |                  |
|        | Autor                              | ADA I                         |                   |                  |                       | Ativo                      |                 |          |      |                  |
|        | Réu                                | SILVI                         |                   |                  |                       | Ativo                      |                 |          |      |                  |
|        | Advogado                           | RJ05                          |                   |                  |                       | Ativo                      |                 |          |      |                  |

Figura 3 – Partes sem vínculo com advogados com cadastro presencial ativo.

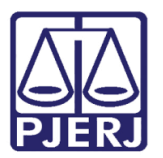

## 3. Intimação Automática

Se o processo estiver respeitando as Pré-Condições do item 2 e sendo marcada a opção "Há Determinação" antes da assinatura ou envio para a fila de assinatura, quando o juiz assinar o sistema irá:

- Fazer o Andamento "68 Envio de Documento Eletrônico" para os advogados com o cadastro presencial ativo, vinculados corretamente às partes e marcado que recebe intimação eletrônica.
- Incluir o processo no Local Virtual "RETCJ Retorno da Conclusão ao Juiz".

| 🛱 Andamento de Processos - Cartório da 5ª Vara Cível (EUGENIA)                                                                                                    |                       |
|----------------------------------------------------------------------------------------------------|-----------------------|
| Processo: 0030 2018.8.19.0066 Distribuição: 09/11/2018                                                                                                    | <u>G</u> ravar        |
| Partes: PATRICIA VER A × BANCO ITAU CONSIGNADO S A                                                                                                    | <u>C</u> ancelar      |
| Classe/Assunto: Procedimento Comum - Declaração de Inexistência de Débito e / Ou da Relação Jurídica; Antecipaç                                                     | Sai <u>r</u>          |
| Próx. Audiência: 06/02/2019 14:10 · Conciliação · A Proc.<br>Relac.:                                                                                                | <u>L</u> imparTela    |
| Andamento: 1 Conclusão ao Juiz                                                                                                    | Novo                  |
| Dados da Fase   Obs   Aviso   Distribuição   Resumo   Personagens                                                                                                   | <u>E</u> xcluir       |
| Data: 07/12/2018 Juiz: Alexandre Custodio Pontual                                                                                                    | Processo              |
| Despacho/Sentença/Decisão                                                                                                    | Pu <u>b</u> licação   |
| Tipo: 25 Deferimento de Medidas Cautelares 7 Partes                                                                                                    | G <u>u</u> ia Remessa |
| Modelo:                                                                                                    | Guia <u>D</u> evol.   |
| Texto: 01 - Defiro justiça grauita à autora.                                                                                                    | <u>T</u> extos        |
| Tam.: 1.301 Resumo:tese de improcedência liminar do pedido, designo audiência de CONCILIAÇÃO para o dia 06/02/2019. às 14h10min. na forma do attion.334 Tam.: 1.000 | <u>A</u> udiências    |
| 🗖 Não pub/intimar partes 🔲 Ato valendo como mandado                                                                                                    |                       |
| ✓ Há determinação<br>Prazo para cumprimento: 5<br>dias                                                                                                    |                       |
|                                                                                                    | Imprimir              |
|                                                                                                    | Proc. Eletrônico      |
|                                                                                                    |                       |
| Retorno da Conclusão                                                                                                    |                       |
| Data: 07/12/2018 Publicar Data de Expediente: Publicações                                                                                                    |                       |
|                                                                                                    | Alterar fl. rosto     |
| Local Virtual: RETCJ Retorno da Conclusão ao Juiz 💽 📄 Hist. Prz: 5                                                                                                  | Hist. Alter.          |

Figura 3 – Opção Há determinação.

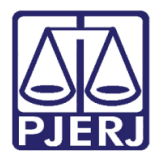

Diretoria-Geral de Tecnologia da Informação e Comunicação de Dados Departamento de Atendimento e Suporte ao Usuário

| 🛱 Andamento de Processos - Cartório da 1ª Vara Cível (                                                                                                    |                       |
|----------------------------------------------------------------------------------------------------|-----------------------|
| Processo: 0016 2013.8.19.0007 80+ 🔀 Distribuição: 23/09/2013                                                                                                    | <u>G</u> ravar        |
| Partes: MARIA IZABEL TI ES E OUTROS X II E OUTROS                                                                                                    | <u>C</u> ancelar      |
| Classe/Assunto: Procedimento Comum - Dano Material - Outros/ Indenização Por Dano Material                                                                                          | Sair                  |
| Próx. Audiência: Não há audiências futuras marcada Proc. Alternar                                                                                                    | LimparTela            |
| Andamento: 68 Envio de Documento Eletrônico                                                                                                    |                       |
| Dados da Fase   Obs   Aviso   Distribuição   Besumo   Personagens                                                                                                    | Novo                  |
| Envio de Documento Eletrônico Inclusão: 05/12/2018 (dcp) Última alteração: 05/12/2018                                                                                               | <u>E</u> xcluir       |
| Data Tipo de Intimação Destinatário                                                                                                    | Processo              |
| Ato do Juiz                                                                                                    | Pu <u>b</u> licação   |
| Trata-se de processo em fase de execução dos honorários sucumbenciais. A parte autora foi condenada a pagar honorários aos patronos dos réus, fixados em 10% do valor atualizado da | G <u>u</u> ia Remessa |
|                                                                                                    | Guia <u>D</u> evol.   |
| Destinatário:                                                                                                    | <u>T</u> extos        |
| Destinatário:                                                                                                    | Audiências            |
| Incluir     Excluir       Tipo     Descrição     Data Int./Rec.     Int/Rec.       ▲ Advogado     PAULO                                                                             | Proc. Eletrônico      |
|                                                                                                    | Alterar fl. rosto     |
| Local Virtual: RETCJ Retorno da Conclusão ao Juiz 🔹 💽 📄 Hist. Prz: 5                                                                                                    | Hist. Alter.          |

Figura 9 – Intimação Automática dos advogados

### 4. Ato Valendo Como Mandado

Caso seja selecionada a opção "Ato valendo como mandado", o sistema exibirá, automaticamente, a tela **Impressão de Textos**, com o **Texto** "1378 – Ato do Juiz Servindo como Mandado", para que sejam selecionados os personagens alvo daquele mandado.

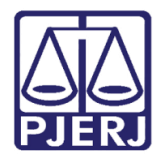

Diretoria-Geral de Tecnologia da Informação e Comunicação de Dados Departamento de Atendimento e Suporte ao Usuário

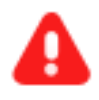

**ATENÇÃO:** Esse procedimento só deve ser utilizado para urgências e para casos que respeitem aos Provimentos 41/2014 e 69/2013.

| 🖘 Andamento de Processos - Cartório do I Juizado Especial Cível                        |                       |
|----------------------------------------------------------------------------------------|-----------------------|
| Processo: 000( 2017.8.19.0209 Distribuição: 08/08/2017                                 | <u>G</u> ravar        |
| Partes: VIVIANE X SAPATARIA F 7                                                        | <u>C</u> ancelar      |
| Classe/Assunto: Procedimento do Juizado Especial Cível/fazendário - Anticrese / Coisas | Sair                  |
| Próx. Audiência: Não há audiências futuras marcada Proc.<br>Relac.:                    | <u>L</u> imparTela    |
| Andamento: 1 Conclusão ao Juiz                                                         | Novo                  |
| Dados da Fase Obs Aviso Distribuição Resumo Personagens Incluindo andamento            | <u>E</u> xcluir       |
| Data: 30/07/2018 Juiz: Fábio                                                           | Processo              |
| Despacho/Sentença/Decisao                                                              | Pu <u>b</u> licação   |
| Tipo: 5 Ordenada a entrega dos autos à parte <b>?</b> Partes                           | G <u>u</u> ia Remessa |
| Modelo:                                                                                | Guia <u>D</u> evol.   |
| Texto: Teste Ato Valendo Como Mandado                                                  | <u>T</u> extos        |
| Tam.: 30                                                                               | Audiências            |
| Tam:                                                                                   |                       |
| Não pub/intimar partes     I     Ato valendo como mandado                              |                       |
| 🗖 Há determinação Prazo para cumprimento: dias                                         |                       |
|                                                                                        | Imprimir              |
|                                                                                        | Prop. Elatrônica      |
|                                                                                        | FIOC. Electonico      |
|                                                                                        |                       |
| Data: Data de Expediente: Publicações                                                  |                       |
|                                                                                        | Alterar fl. rosto     |
| Local Virtual:                                                                         | Hist. Alter.          |

Figura 1 – opção Ato valendo como mandado.

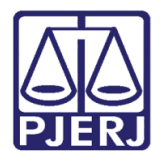

Selecione os personagens e pressione o botão Gravar.

| Impressão de Textos                                 |                                                                               | Σ                  |
|-----------------------------------------------------|-------------------------------------------------------------------------------|--------------------|
| Textos                                              |                                                                               | <u>G</u> ravar     |
| Código (F2) Descrição<br>2 1378 AtodoJuiz Servir    | ido como Mandado 1                                                            | <u>C</u> ancelar   |
| <u></u>                                             |                                                                               | Sair               |
| Parâmetros                                          | - Valor                                                                       | Alterar nº Cópia   |
| Juiz (Nome - Função)<br>Personagem (Nome e Endereço | Autor: Patricia (R) Rua Doutor ▲<br>P Réu: Sa r (C) Rua Padre Francisco Lanna | <u>E</u> xcluir    |
|                                                     | Réu: Teste Réu (R) Rua Padre Francisco Lanna                                  | Recuperar          |
|                                                     |                                                                               | <u>I</u> mprimir   |
|                                                     |                                                                               | Processo           |
|                                                     |                                                                               | Ane <u>x</u> os    |
| Nome e endereço do personagem                       |                                                                               | <u>S</u> enha      |
| Destino                                             | C Impressora                                                                  | <u>I</u> mpressora |
| 'DFCreator em Ne01:                                 | 🔽 com brasão                                                                  |                    |

Figura 4 - Tela para seleção das Personagens alvo do Ato valendo como mandado.

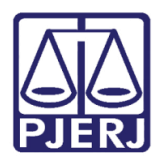

### 4.1.1 Endereço da Parte vinculado à Central de Mandado não Cadastrada:

Caso o endereço selecionado seja de uma Central de Mandados que não esteja vinculada ao Cartório, ao ser selecionado o endereço, o sistema dará a seguinte mensagem:

| 🖡 Imp | oressão de T            | Textos                                                                                                    | 8                 |
|-------|-------------------------|----------------------------------------------------------------------------------------------------|-------------------|
| ГТех  | (tos                    |                                                                                                    | <u>G</u> ravar    |
|       | Código (F2              | ) Descrição Cópias 🔺                                                                                                    |                   |
| I     | 1378                    | Ato do Juiz Servindo como Mandado 1 📃                                                                                                    | <u>C</u> ancelar  |
| *     |                         |                                                                                                    | Sair              |
|       | âmetros                 | Valor                                                                                                    | Alterar nº Cópias |
|       | Juiz (Nome<br>Personage | e - Função) ▲ Autor: /a (R) Rua Doutor ▲<br>m (Nome e Endereço)                                                                                                    | <u>E</u> xcluir   |
|       |                         | Image: Media:     Alfredo Alaooasd       Image: Media:     Francisco Lanna                                                                                                    | Recuperar         |
|       | -                       | Atenção                                                                                                    | <u>I</u> mprimir  |
|       |                         | A Central de Mandados SAO GONCALO CENTRAL DE CUMP DE<br>MANDADOS, que atende a Cidade/CEP do personagem, não está<br>cadastrada para esta serventia. Favor solicitar o cadastro através da |                   |
|       |                         | Central de Átendimento.                                                                                                    | Processo          |
|       |                         |                                                                                                    | Ane <u>x</u> os   |
| No    | ome e endi              | ОК                                                                                                    |                   |
|       | C                       |                                                                                                    | <u>S</u> enha     |

Figura 5 – Mensagem de Atenção.

Neste caso, o usuário deverá ligar para a Central de Teleatendimento da Informática (3133-9100) e solicitar o cadastramento da Central de Mandados indicada na mensagem ao cartório.

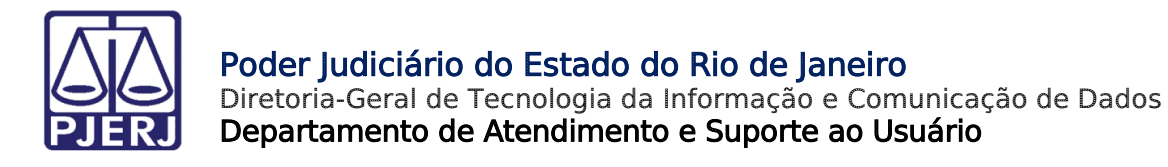

#### 4.1.2 Endereço da Parte em Cidade Fora do Estado do Rio de Janeiro:

Sendo selecionado uma parte com endereço fora do estado do Rio de Janeiro, o que impossibilita o envio de um mandado eletrônico, o sistema mostrará a seguinte mensagem:

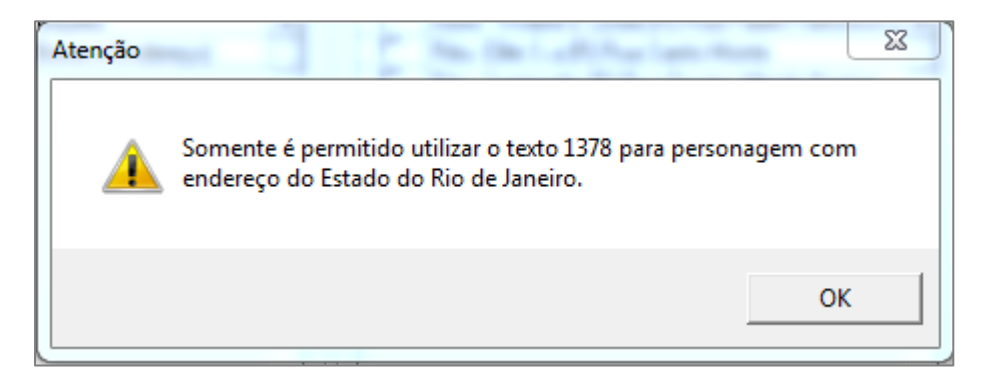

Figura 13 – Mensagem de Atenção.

Neste caso, o juiz ou seu gabinete não poderá utilizar esse procedimento e precisará sair da tela de texto sem gravar os dados. Voltando para a tela de Conclusão ao Juiz, fazer um procedimento diferente, encaminhando o processo para Digitação de Carta Precatória, se for o caso.

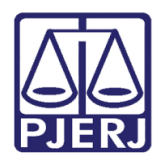

### 4.1.3 Endereço Dentro do Estado do Rio de Janeiro e com Central de Mandados cadastrada corretamente:

Sendo selecionado um endereço dentro do Rio de Janeiro, com Central de Mandados cadastrada corretamente, o procedimento irá prosseguir. Clique em **Gravar**, o sistema exibirá a mensagem de atenção abaixo, questionando se existem anexo(s) para serem encaminhados junto com os mandados. Se existirem, clique em "Sim", não existindo, clique em "Não'.

| 🗊 Impressão de Textos                                                           | X                  |
|---------------------------------------------------------------------------------|--------------------|
| Textos                                                                          | <u>G</u> ravar     |
| Código (F2) Descrição Cópias 🔺                                                  |                    |
| 1 1378 Ato do Juiz Servindo como Mandado 1                                      | <u>C</u> ancelar   |
| *                                                                               | Sai <u>r</u>       |
| Parâmetros                                                                      | Alterar nº Cópias  |
| Juiz (Nome - Função) Autor Quito A<br>Personagem (Nome e Ende Atenção 31) Rua L | <u>E</u> xcluir    |
|                                                                                 | Recuperar          |
| Deseja salvar anexos para todos os textos?                                      | <u>I</u> mprimir   |
|                                                                                 |                    |
| Sim Não                                                                         | Processo           |
|                                                                                 | Anexos             |
| Nome e endereço do personagem                                                   |                    |
|                                                                                 | <u>S</u> enha      |
| Destino                                                                         |                    |
|                                                                                 | <u>I</u> mpressora |
| \\dgtec-desis-viv\Brother DCP-J105 Printer em Ne06: □ com brasão                | *                  |
|                                                                                 |                    |
| Local Virtual: COMIN Conclusão Minutada   Prz: 30                               | Hist. Alter.       |

Figura 6 – Mensagem de Atenção.

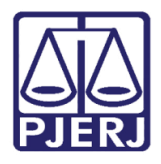

Ao clicar em "Sim", a tela **Anexos de Intimação/Comunicação Eletrônica** será aberta, possibilitando a marcação de documentos necessários ao cumprimento do ato.

Na parte de cima da tela, será possível selecionar, em **Arquivos PDF**, o(s) documento(s) que faz(em) parte do processo. Selecione os arquivos que deseja encaminhar juntamente com o Mandado. Após, clique no botão **Incluir**. Eles aparecerão na parte de baixo da tela, onde se lê **Anexos**.

Em seguida, clique, em Gravar e Sair.

| 🖏 Anexos de Intimação/Comunicação Eletrônica |            |                    |   |                |
|----------------------------------------------|------------|--------------------|---|----------------|
| Documentos Eletrônicos do Processo           |            |                    |   | _              |
| Descrição                                    | Nº 1ª Fol. | Tipo de Documento  |   | <u>G</u> ravar |
| ▶ □ CPF                                      | 18         | Documento          |   |                |
| Comprovante de endereço                      | 23         | Documento          |   | Lancelar       |
| Comprovante de endereço                      | 28         | Documento          |   |                |
| Comprovante de endereço                      | 33         | Documento          | - | Sar            |
| Procuração                                   | 38         | Documento          |   |                |
| Procuração                                   | 43         | Documento          |   |                |
| Citação Automática                           | 49         | Citação            | - |                |
|                                              |            | Þ                  |   |                |
|                                              |            |                    |   |                |
| Arquivos PDF                                 |            |                    |   |                |
|                                              |            | Calasiana          |   |                |
| Arquivo:                                     |            | <u>s</u> elecionar |   |                |
|                                              |            |                    |   |                |
| Descrição:                                   |            |                    |   |                |
|                                              |            |                    |   |                |
|                                              |            | Luckin I           | - |                |
|                                              |            | Inciuir            |   |                |
| Anexos                                       |            |                    |   |                |
| Descrição Ar                                 | quivo      | Excluído           | Q |                |
| Petição Inicial                              |            |                    |   |                |
| CPF                                          |            |                    |   |                |
| CPF                                          |            |                    |   |                |
| CPF                                          |            |                    |   |                |
|                                              |            |                    |   |                |
|                                              |            |                    |   |                |
|                                              |            |                    |   |                |
|                                              |            |                    |   |                |
|                                              |            |                    |   |                |

Figura 7 – Tela para a seleção de anexo(s).

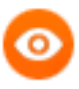

OBSERVAÇÃO: Caso mais de um personagem seja selecionado no parâmetro "Personagem (Nome e Endereço), o sistema criará automaticamente <u>um texto para cada personagem</u>.

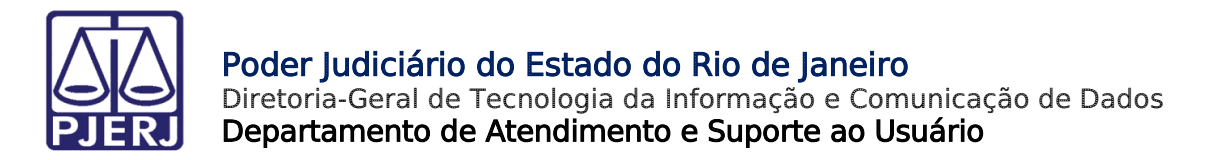

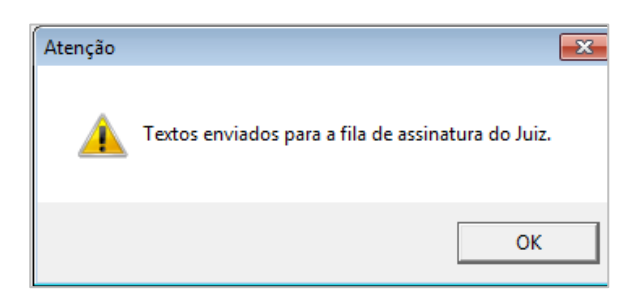

Os textos serão encaminhados automaticamente para a fila de assinatura do juiz.

Figura 16 – Mensagem de Atenção.

Uma conclusão onde foi marcada a opção "Ato valendo como mandado" não poderá ser assinada pelo botão **Assinar** na tela de **Andamento**, pois o que será assinado, neste caso, são os textos que já estão na fila de assinatura do juiz. Os botões **Assinar** e **Env. Fila de assinatura** ficarão desabilitados, neste caso.

| Discourse 00                                                                            | DI 2018.8.19.0209 GA.TC Distribuição: 26/01/2018                                                                                                    | <u>G</u> ravar                                               |
|-----------------------------------------------------------------------------------------|----------------------------------------------------------------------------------------------------|--------------------------------------------------------------|
| Piocesso: PA                                                                            |                                                                                                    | Cancola                                                      |
| raites, juo                                                                             | endimente de luierde Escaviel Cónch/Gerendária, Transacta Aáras / Contratas de Consume                                                                                                    |                                                              |
| sse/Assunto. [Fit                                                                       | Internet de Juizado Especial Civernazendario - Transporte Aereo 7 Contratos de Consumo                                                                                                    | Sair                                                         |
| x. Audiência:  25.                                                                      | /04/2019 13:15 - Conciliação, In Relac.:<br>Relac.: Alternar                                                                                                    | <u>L</u> imparTe                                             |
| Andamento:                                                                              | I Conclusao ao Juiz                                                                                                    | Novo                                                         |
| Dados da Fase  <br>Conclusão ao Ju                                                      | Obs Aviso Distribuição Resumo Personagens Último andamento                                                                                                    | <u>E</u> xcluir                                              |
| Data: 26/0                                                                              | 1/2018 Juiz: Fábiol ▼?                                                                                                    | Process                                                      |
| _ Despacho/Se                                                                           | entença/Decisão                                                                                                    |                                                              |
| Data: 27/0                                                                              | 7/2018 O Despacho O Sentenca O Decisão O Assinatura Folhas:                                                                                                    | Pu <u>b</u> licaçã                                           |
| Tipo:                                                                                   | 59 Concedida a Medida Liminar                                                                                                    | G <u>u</u> ia Reme                                           |
|                                                                                         |                                                                                                    |                                                              |
| Modelo:                                                                                 |                                                                                                    | Guia <u>D</u> ev                                             |
| Modelo:<br>Texto: teste                                                                 | Ato Valendo como Mandado                                                                                                    | Guia <u>D</u> ev<br>Iextos                                   |
| Modelo:<br>Texto: teste                                                                 | Ato Valendo como Mandado                                                                                                    | Guia <u>D</u> evi<br><u>I</u> extos<br><u>A</u> udiência     |
| Modelo:<br>Texto: teste<br>Resumo:                                                      | Ato Valendo como Mandado                                                                                                    | Guia <u>D</u> evi<br><u>T</u> extos<br><u>A</u> udiência     |
| Modelo:<br>Texto: teste<br>Resumo:                                                      | Ato Valendo como Mandado                                                                                                    | Guia <u>D</u> evi<br><u>T</u> extos<br><u>A</u> udiência     |
| Modelo:<br>Texto: teste<br>Resumo:                                                      | Ato Valendo como Mandado                                                                                                    | Guia <u>D</u> ev.<br><u>T</u> extos<br><u>A</u> udiência     |
| Modelo:<br>Texto: teste<br>Resumo:<br>Não pub/ir<br>Há determin                         | Ato Valendo como Mandado<br>Tam: 30<br>Tam:<br>Tam:<br>Ta:<br>Ta:<br>Ta:<br>Ta:<br>Ta:<br>Ta:<br>Ta:<br>Ta | Guia <u>D</u> ev<br><u>T</u> extos<br><u>A</u> udiência      |
| Modelo:<br>Texto: teste<br>Resumo:<br>Não pub/ir<br>Há determi                          | Conjectulad di finedade di finedade di finedad                                                                                                    | Guia Devi<br>Iextos<br>Audiência                             |
| Modelo:<br>Texto: teste<br>Resumo:<br>Não pub/ir<br>Há determi                          | Ato Valendo como Mandado                                                                                                    | Guia Dev<br>Iextos<br>Audiência                              |
| Modelo:<br>Texto: teste<br>Resumo:<br>Não pub/ir<br>Há determi                          | Ato Valendo como Mandado                                                                                                    | Guia Devo<br>Iextos<br>Audiência<br>Imprimir<br>Proc. Eletrô |
| Modelo:<br>Texto: teste<br>Resumo:<br>Não pub/in<br>Há determi                          | Ato Valendo como Mandado Tam: 30<br>Tam: 30<br>Tam: Tam: Tam: 4to valendo como mandado<br>nação Prazo para cumprimento: dias                                                                                                    | Guia Devo<br>Iextos<br>Audiência<br>Imprimir<br>Proc. Eletrô |
| Modelo:<br>Texto: teste<br>Resumo:<br>Não pub/in<br>Há determi                          | Ato Valendo como Mandado          Ato Valendo como Mandado         Tam:: 30         Imaginar partes         Ato valendo como mandado         nação         Prazo para cumprimento:         dias                                                                                                    | Guia Devo<br>Iextos<br>Audiência<br>Imprimir<br>Proc. Eletrô |
| Modelo:<br>Texto: teste<br>Resumo:<br>Não pub/ir<br>Há determi<br>Retorno da C<br>Data: | Oor Concourse of integrade Limit A:                                                                                                    | Guia Dev<br>Iextos<br>Audiência<br>Imprimir<br>Proc. Eletrô  |

Figura 8 – Tela de Andamento de Processos.

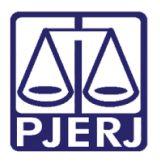

O(s) texto(s) ficará(o) conforme o exemplo abaixo:

| , visualizador de bocumentos ciertonicos faiz                                                                                                    |                                                                                                    |
|----------------------------------------------------------------------------------------------------|----------------------------------------------------------------------------------------------------|
| □-□     □     Atos do Juiz     □-□     □     □     □     □     □     □     □     □     □     □     □     □     □     □     □     □     □     □     □     □     □     □     □     □     □     □     □     □     □     □     □     □     □     □     □     □     □     □     □     □     □     □     □     □     □     □     □     □     □     □     □     □     □     □     □     □     □     □     □     □     □     □     □     □     □     □     □     □     □     □     □     □     □     □     □     □     □     □     □     □     □     □     □     □     □     □     □     □     □     □     □     □     □     □     □     □     □     □     □     □     □     □     □     □     □     □     □     □     □     □     □     □     □     □     □     □     □     □     □     □     □     □     □     □     □     □     □     □     □     □     □     □     □     □     □     □     □     □     □     □     □     □     □     □     □     □     □     □     □     □     □     □     □     □     □     □     □     □     □     □     □     □     □     □     □     □     □     □     □     □     □     □     □     □     □     □     □     □     □     □     □     □     □     □     □     □     □     □     □     □     □     □     □     □     □     □     □     □     □     □     □     □     □     □     □     □     □     □     □     □     □     □     □     □     □     □     □     □     □     □     □     □     □     □     □     □     □     □     □     □     □     □     □     □     □     □     □     □     □     □     □     □     □     □     □     □     □     □     □     □     □     □     □     □     □     □     □     □     □     □     □     □     □     □     □     □     □     □     □     □     □     □     □     □     □     □     □     □     □     □     □     □     □     □     □     □     □     □     □     □     □     □     □     □     □     □     □     □     □     □     □     □     □     □     □     □     □     □     □     □     □     □     □     □     □     □     □     □     □     □     □     □     □     □     □     □     □     □     □     □     □     □     □     □ | 🖨 🔛 💿 🗶 1 / 1 💭 💿 100% 🔹 🔛 Localizar                                                                                                    |
|                                                                                                    | Estado do Rio de Janeiro Poder Judiciário<br>Tribunal de Justiça<br>Comarca de Duque de Caxias<br>Cartório do 1º Juzado Especial Civel<br>Emani Cardóso 152 centroCEP: 21310-310 - Cascadura - Duque de Caxias - RJ Tel.: 25255525255 e-mail:<br>duque 15jeciv@itj.jus.br |
| a                                                                                                    | 2018/MND fis.                                                                                                    |
| i⊟                                                                                                    | Processo Eletrônico                                                                                                    |
| Ato do Juiz Servindo como Mandado                                                                                                    | Processo:000 .8.19.0021                                                                                                    |
| B - ☐ Audências<br>B - ☐ Outros                                                                                                    | Classe/Assunto: Procedimento do Juizado Especial Cível/Fazendário - Legal / Penhor / Coisas<br>Autor: AGUINALD<br>Autor: PEDRO CA<br>Réu: PADRAIRACA<br>Réu: SAPATARIA                                                                                                    |
|                                                                                                    | Despacho  <br>O(A) presente valerá, para todos os fins a que se destina, como mandado/ofício/precatória"                                                                                                    |
|                                                                                                    | Texto automático 1378 no andamento de conclusão, com o checkbox "vale como<br>mandado" marcado. Ao gravar, o sistema deve enviar automaticamente todos os<br>textos 1378 para a fila de assinatura do Juiz.                                                               |
|                                                                                                    | Duque de Caxias, 26/02/2018.                                                                                                    |
|                                                                                                    | Fábio - Juiz Titular                                                                                                    |
|                                                                                                    |                                                                                                    |
|                                                                                                    | VIVIANE DA COUZ DEDEIDA CAMACUO, Dua Lúcia nº 207 CED: 04525 250, Davinas, Dia da                                                                                                    |

Figura 18 - Exemplo do Texto 1378.

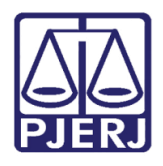

Diretoria-Geral de Tecnologia da Informação e Comunicação de Dados Departamento de Atendimento e Suporte ao Usuário

Após a assinatura, a conclusão é encerrada e será gerado automaticamente um Andamento "68-Envio de Documento Eletrônico", encaminhando o(s) mandado(s) para a(s) Central(is) de Mandado correspondente(s) ao(s) endereço(s) da(s) parte(s) selecionada(s). E um andamento encaminhando a Intimação do Ato do Juiz para os <u>advogados com vínculo</u> <u>aos personagens</u>.

Neste caso, o processo ficará no **Local Virtual** "AGCMD – Aguardando Cumprimento de Mandado" até que o Oficial de Justiça encaminhe a Certidão.

| 🗈 Andamento de Processos - Cartório do I Juizado Especial Cível                                                                                                    |                       |
|----------------------------------------------------------------------------------------------------|-----------------------|
| Processo: 000 2017.8.19.0209 Distribuição: 06/11/2017                                                                                                    | <u>G</u> ravar        |
| Partes: VIVIANE É LINDA X ELITE S.A E OUTROS                                                                                                    | <u>C</u> ancelar      |
| Classe/Assunto: Procedimento do Juizado Especial Cível/fazendário - Anticrese / Coisas                                                                                                    | Sai <u>r</u>          |
| Próx. Audiência: 24/08/2018 13:15 - Instrução e Jul Proc.                                                                                                    | LimparTela            |
| Andamento:   68 Envio de Documento Eletronico                                                                                                    | Novo                  |
| Dados da Fase         Obs         Aviso         Distribuição         Resumo         Personagens         I         I< | <u>E</u> xcluir       |
| Data Tipo de Intimação Destinatário                                                                                                    | Processo              |
| US/06/2010 C Juiz C Serventia (e) Texto P. (e) Organ C Personagein C Duttos                                                                                                    | Pu <u>b</u> licação   |
|                                                                                                    | G <u>u</u> ia Remessa |
|                                                                                                    | Guia <u>D</u> evol.   |
| Destinatário:                                                                                                    | <u>T</u> extos        |
|                                                                                                    | Audiências            |
| Q       Incluir       Excluir         Tipo       Descrição       Data Int./Rec.       ▲         Órgão       CAPITAL CENTRAL DE CUMP MAND CIV/EMP/REG       ▲         ★       ▲       ▲       ▲                                                                                                    | Proc. Eletrônico      |
|                                                                                                    | Alterar fl. rosto     |
| Local Virtual: AGCMD Aguardando Cumprimento de Mandado 🔽 ? 📄 Hist. Prz: 30                                                                                                    | Hist. Alter.          |

Figura 19- Andamento Automático – "68 – Envio de Documento Eletrônico".

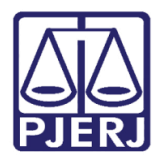

| 🛱 Andamento de Processos - Cartório do I Juizado Especial Cível                                                                                                    |                       |  |  |  |  |
|----------------------------------------------------------------------------------------------------|-----------------------|--|--|--|--|
| Processo: 000 2017.8.19.0209 Distribuição: 08/08/2017                                                                                                    | <u>G</u> ravar        |  |  |  |  |
| Partes: VIVIANE XAPATARIA E OUTRO                                                                                                    | <u>C</u> ancelar      |  |  |  |  |
| Classe/Assunto: Procedimento do Juizado Especial Cível/fazendário - Anticrese / Coisas                                                                                                    |                       |  |  |  |  |
| Próx. Audiência: Não há audiências futuras marcada Relac.:                                                                                                    |                       |  |  |  |  |
| Andamento: 68 Envio de Documento Eletronico                                                                                                    | Novo                  |  |  |  |  |
| Dados da Fase   Obs   Aviso   Distribuição   Resumo   Personagens   Ultimo andamento   K ≤< ≥> > <br>Envio de Documento Eletrônico   Inclusão: 31/07/2018 (dcp)   Última alteração: 31/07/2018 | <u>E</u> xcluir       |  |  |  |  |
| Data Tipo de Intimação Destinatário                                                                                                    | <u>P</u> rocesso      |  |  |  |  |
| Ato do Juiz C Serventia C Texto P. C Urgao C Personagem C Uutros                                                                                                    | Pu <u>b</u> licação   |  |  |  |  |
| teste Ato Valendo como Mandado                                                                                                    | G <u>u</u> ia Remessa |  |  |  |  |
| Tipe                                                                                                    | Guia <u>D</u> evol.   |  |  |  |  |
| Destinatário:                                                                                                    |                       |  |  |  |  |
| Destinatário:                                                                                                    | Audiências            |  |  |  |  |
|                                                                                                    |                       |  |  |  |  |
| Tipo Descrição Data Int./Rec. Int/Rec. A                                                                                                    |                       |  |  |  |  |
|                                                                                                    |                       |  |  |  |  |
|                                                                                                    | Proc. Eletrônico      |  |  |  |  |
|                                                                                                    | Alterar fl. rosto     |  |  |  |  |
| Local Virtual: AGCMD Aguardando Cumprimento de Mandado - Hist. Prz: 30                                                                                                    | Hist. Alter.          |  |  |  |  |

Figura 20 – Intimação do ato do Juiz.

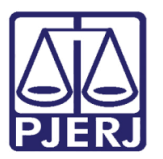

# 5. Histórico de Versões

| Versão | Data       | Descrição da alteração | Responsável          |
|--------|------------|------------------------|----------------------|
| 1.0    | 05/12/2018 | Elaboração do manual   | Maria Eugenia Borges |
|        |            |                        |                      |
|        |            |                        |                      |
|        |            |                        |                      |